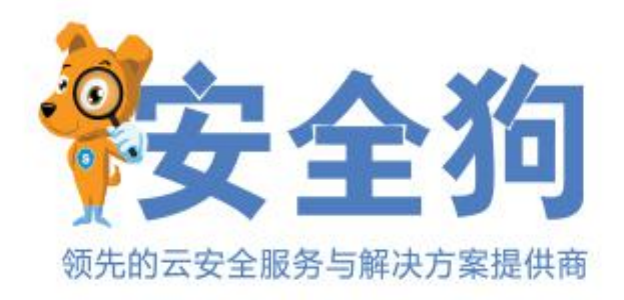

# 安全狗·云安全系统

CentOS 6.5 64 位镜像使用说明手册

2017年12月

厦门服云信息科技有限公司 www.safedog.cn

| 1. 镜像环境及使用说明        | 3  |
|---------------------|----|
| 1.1. 镜像环境说明         | 3  |
| 1.2. 镜像安装说明         | 3  |
| 2. 服务器安全狗 Linux 版介绍 | 3  |
| 3. 网站安全狗 Nginx 版介绍  | 4  |
| 4. 安全狗・服云           | 4  |
| 5. MySQL 数据库密码      | 5  |
| 5.1. 初始密码存储位置:      | 5  |
| 5.2. 修改 Mysql 密码    | 5  |
| 6. 软件目录及配置目录        | 6  |
| 7. 云主机系统安全体检        | 6  |
| 8. 软件操作命令汇总         | 7  |
| 9. 环境配置文件加固         | 8  |
| 9.1. PHP 环境配置文件加固   | 8  |
| 10. 加入安全狗"服云"       | 9  |
| 11. 注意事项            | 10 |
| 12. 附录              | 10 |
|                     |    |

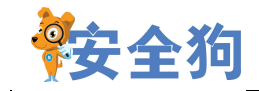

### 1. 镜像环境及使用说明

### 1.1. 镜像环境说明

操作系统: Centos 6.5 64 位 防护软件: Linux 服务器安全狗 nginx 网站安全狗 PHP 运行环境: (nginx 1.12.1 - PHP 7.1.12 - mysql 5.5.53)

### 1.2. 镜像安装说明

镜像环境基于安全狗团队多年的安全经验和安全狗软件的防护功能,对 Linux 服务器操 作系统进行全面的加固和调优,与华为云主机实现无缝接入;同时集成 MySQL、PHP、Nginx 环境,助您快速搭建数据库及网站环境。

- 融合安全狗专业安全工程师多年运维及 Linux 系统环境搭建经验。
- 默认安装服务器安全狗 Linux 版,并通过安全狗软件进行加固。
- 对Linux系统权限、目录权限、应用程序权限、密码强度、网站目录权限、网站应用程序权限、数据库权限进行安全加固。
- 对 Linux 操作系统网络、系统配置等进行全面优化。
- 对 PHP 环境配置、Nginx 环境配置进行加固,禁用相关风险配置。
- 集成开源的 Nginx、PHP、MYSQL,轻松部署数据库及建立网站。

## 2. 服务器安全狗 Linux 版介绍

服务器安全狗 Linux 版(SafeDog for Linux Server)是为 Linux 服务器开发的一款服务器 管理软件,它集成了 DDOS 攻击检测和防御系统、远程登录监控、SSH 防暴力破解、流量统 计、帐户监控和设置、系统参数快速设置、系统运行状态展示、系统状态实时监控等功能。 其 DDOS 攻击检测和防御系统能够有效防御 CC 攻击,并极大地减少误判。本软件提供纯字 符界面下的界面交互接口和详细的操作指引,使得管理员对服务器的状态更加了解,管理和 配置服务器也更加简单。

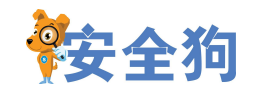

云安全 新运维

领先的云安全服务与解决方案提供商

| [首页                                       | ] [防火墙                                                                                    | ] [主动防御]                                        | [系统监控]                                                                     | [系统配置]         | [应用程序配置]                       |                      |                             | 服务器                                        | 安全狗linux | 2.8.19005 |
|-------------------------------------------|-------------------------------------------------------------------------------------------|-------------------------------------------------|----------------------------------------------------------------------------|----------------|--------------------------------|----------------------|-----------------------------|--------------------------------------------|----------|-----------|
|                                           |                                                                                           |                                                 |                                                                            |                |                                |                      |                             | [加入服云]                                     | [邮件告警]   | [关于我们]    |
|                                           |                                                                                           | 您                                               | 的系统处于:健                                                                    | 康状态            | 安全防护设                          | 2置: <mark>116</mark> | 主入] [定时体标                   | 🕸 on]                                      |          |           |
|                                           |                                                                                           |                                                 |                                                                            |                |                                |                      |                             |                                            |          |           |
| 「网络                                       | 各流量———                                                                                    |                                                 |                                                                            |                | 1/1Page                        | 「系统                  | 信息                          |                                            |          | -1/1Page  |
| 序章                                        | 疗 名称<br>□長⊮10公約                                                                           | 11                                              | 1                                                                          |                |                                | 序号                   | 名称                          | 1 <u>月</u><br>刻  1 0                       |          |           |
| ∎<br>2<br>3<br>4<br>5<br>6<br>7<br>8<br>9 | <br>流量统计计<br> 流量统计计<br> IP包总发援<br> IP包总发援<br> IP包接收援<br> ICP发送报<br> UDP发送<br>援援<br> UDP发送 | PAGE 10 (1) (1) (1) (1) (1) (1) (1) (1) (1) (1) | 017-12-27 14:<br>017-12-27 14:<br>.5MB<br>.4MB<br>.8K<br>.6K<br>.0K<br>.0K | 15:06<br>36:58 |                                | 12<br>3<br>4         | 内存总大小<br>  内存总大小<br>  内存空闲量 | 3790 MBytes<br> 296 MBytes<br> 3493 MBytes |          |           |
| [Esc]                                     | 主菜单 [Tab                                                                                  | ]移动焦点 [Shift                                    | t+Tab/Ctrl+b]                                                              | 反向移动 [Ent      | er]修改 [F5/Ctrl+L] <sup>-</sup> | 切换语                  | 言 [F12] 帮助                  |                                            |          |           |

服务器安全狗 Linux 版软件主界面

# 3. 网站安全狗 Nginx 版介绍

网站安全狗系统(Nginx 版)(以下简称网站安全狗)是为 IDC 运营商、虚拟主机服务商、 企业主机、服务器管理者等用户提供服务器安全防范的实用系统,是集网站内容安全防护、 网站资源保护及网站流量保护功能为一体的服务器工具。

具有网马/木马查杀、黑链/畸形文件清理、防 SQL 注入、防盗链、防 CC 攻击、网站加速、网站流量监/CPU 监控、下载保护、危险组件防护、禁止执行程序、响应内容保护、IP 黑白名单、网页防篡改(结合安全狗服云使用)等功能模块。为用户提供实时的网站安全防护,同时强大的云端网马引擎与本地智能引擎结合,为用户带来最安全、高效的网马查杀体验,极大降低因黑客攻击带来的损害。目前,网站安全狗已经为百万网站提供了安全保护。

### 4. 安全狗·服云

#### 云+端的 SAAS 服务模式, 自适应各种 IT 架构

安全狗·服云首创云+端的云安全管理平台(SAAS模式)为用户解决公有云、私有云和 混合云环境中可能遇到的安全及管理问题;提供了包含自动化系统风险识别和加固、系统级 的安全防护(防黑/防入侵/抗攻击)、云监控(安全监控/性能监控/日志监控)、云管理(多 公有管理/混合云管理)以及基于大数据架构的安全事件分析等功能。

安全狗•服云的云安全 SAAS 架构可以很好的适应公有云(包括阿里云、腾讯云、AWS、

#### 第4页共18页

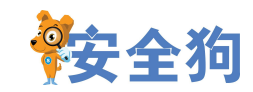

微软 AZURE 等)和私有云(包括 VMVARE、OpenStack 等)架构,也可以适应传统的 IT 架构; 并且具有快速部署、快速使用方面的优势。

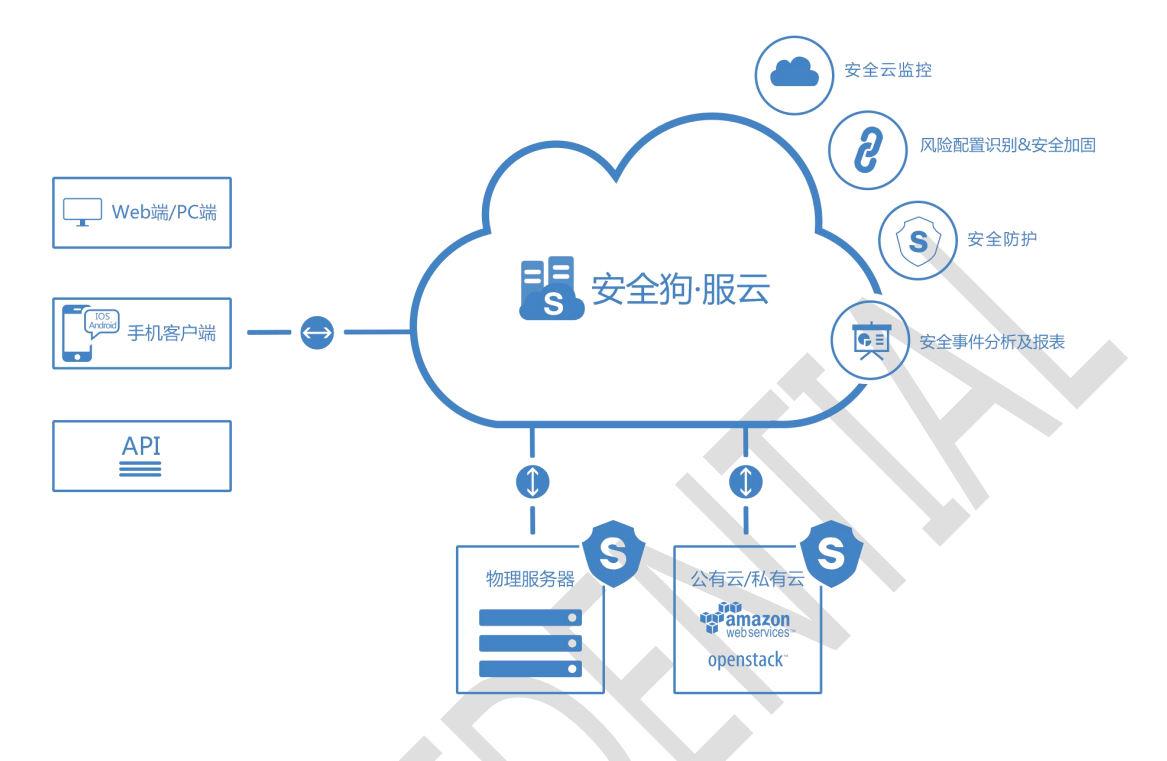

# 5. MySQL 数据库密码

MySQL 数据库采用安全脚本随机生成密码,安全性更高,用户如有需要,可以随时修改。

### 5.1. 初始密码存储位置:

帐号:root 密码在/root/mysql\_account.log 文件中。 查看密码使用命令:

cat mysql\_account.txt

# 5.2. 修改 Mysql 密码

用 root 用户登录系统,执行下面命令:

mysqladmin -uroot -p oldpassword password newpassword mysqladmin -uroot -p 您的旧密码 password 您的新密码。

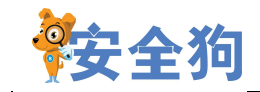

### 6. 软件目录及配置目录

所有软件都采用源代码编译安装,安装目录如下: Web 主目录: /data/wwwroot MySQL 主目录: /usr/local/mysql MySQL 数据目录: /usr/local/mysql/data MySQL 配置文件: /etc/my.cnf PHP 主目录: /usr/local/php PHP 配置文件: /etc/local/php/etc/php.ini 服务器安全狗 Linux 版本: /etc/safedog 网站安全狗 Nginx 版本: /etc/safedog/nginx PHP 日志: /usr/local/php/log/php-fpm.log Mysql 日志: /usr/local/mysql/data/error.log Nginx 日志: /usr/local/nginx/logs Php 日志: /usr/local/php/log/php-fpm.log

# 7. 云主机系统安全体检

系统安全体检通过对云服务器进行全方位安全体检,检测各种可能出现的服务器安全漏

洞,并提供相应的修复功能,有效的帮助用户提高服务器安全性与稳定性。如下图所示。

| [首页] [防火;        | 墙] [主动防           | 御] [系统监控] [系统配           | 置] [应用程序配置]                       | NCH mr Q ± Million 2.0.1900 |
|------------------|-------------------|--------------------------|-----------------------------------|-----------------------------|
| [首页]->系统体        | 检                 |                          |                                   |                             |
| 系统体检分数:          | 95,已完成: 32        | b                        |                                   | [取消]                        |
| 隐藏进程扫描:1         | PID 32676         |                          |                                   |                             |
| <b>_</b> 体检报告列表- |                   |                          |                                   |                             |
| 序号   体检结果        | ₹ 类别              | 体检项目                     | 详情  支持操作                          |                             |
| 1  可优化           | 安全狗设置             | 检查服务器是否已加入服云             | 未加入 设置                            |                             |
|                  | 网络安全              | DDOS防护                   | 巳井居 <br>- コ m m/a . Bra 込K /m m/a |                             |
|                  | 网络女宝              | 亲工ping响应请求               | 已忍哈 取泪忍哈                          |                             |
|                  | 网络安全              | ITCP TIME WAIT 端口重用      | 已开启                               |                             |
|                  | 安全狗设置             | 安全狗邮件告警                  | 已忽略 取消忽略                          |                             |
| 7  安全            | 安全狗设置             | 文件监控                     | 已忽略 取消忽略                          |                             |
| 8  安全            | 安全狗设置             | 进程监控                     | 已忽略 取消忽略                          |                             |
| 9  安全            | 安全狗设置             | ICPU监控                   | 已忽略 取消忽略                          |                             |
| 10   安全          | 安全狗设置             | 一内存监控                    | 已忽略 取消忽略                          |                             |
|                  | 安全狗贫直             | 磁塩谷重出投                   | 已忽略 取消忽略                          |                             |
| 12  女生           | 安生初反直             | 1人什會仿溫起<br>IDDOG防护邮件失弊开关 | 口忽略 取得忽略                          |                             |
| 14 安全            | 安全狗设置             | 1帐户保护邮件告擎开关              | 已忽略 取消忽略                          |                             |
| 15 安全            | 安全狗设置             | 登录保护邮件告警开关               | 已忽略 取消忽略                          |                             |
| 16  安全           | 安全狗设置             | 文件监控邮件告警开关               | 已忽略 取消忽略                          |                             |
| 17  安全           | 安全狗设置             | 进程监控邮件告警开关               | 已忽略 取消忽略                          |                             |
|                  |                   |                          |                                   |                             |
|                  |                   | [设置(F5)]                 | 夏(F6)]                            | [取消忽略(F9)]                  |
| [Escl主菜单 [Tz     | ab]移动隹貞 [         | Shift+Tab/Ctrl+bl反向移动    | [Enter]修改 [F12] 帮助                |                             |
|                  | the particular to |                          |                                   |                             |

服务器优化-服务器体检进度

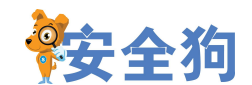

#### 新运维 云安全

领先的云安全服务与解决方案提供商

| [首页] [防:                                                                                                    | 火墙] [主动防     | 御] [系统监控] []                                                                                                    | 系统配置] [应用程序]                                                                                                    | 配置]                   | 服务器安全狗linux 2.8.1900 |
|----------------------------------------------------------------------------------------------------|--------------|----------------------------------------------------------------------------------------------------|----------------------------------------------------------------------------------------------------|-----------------------|----------------------|
| [首页]->系统(                                                                                                    | 本检           |                                                                                                    |                                                                                                    |                       |                      |
| 系统体检分数                                                                                                    | [:95,您的系统处   | 于:健康状态                                                                                                    |                                                                                                    |                       | [一键修复]               |
| 共扫描了9991                                                                                                    | 18项,其中 1项有   | 问题。                                                                                                    |                                                                                                    |                       | [重新体检]               |
| 体序         1         1         1         1         1         1         1         1         1         1         1         1         1         1         1         1         1         1         1         1         1         1         1         1         1         1         1         1         1         1         1         1         1         1         1         1         1         1         1         1         1         1         1         1         1         1         1         1         1         1         1         1         1         1         1         1         1         1         1         1         1         1         1         1         1         1         1         1         1         1         1         1         1         1         1         1         1         1         1         1         1         1         1         1         1         1         1         1         1         1         1         1         1         1         1         1         1         1         1         1         1         1 <th1< th="">         1         <th1< th=""> <th1< th=""></th1<></th1<></th1<> | 表,果:<br>     | 体检项目<br> 检查服务器是否已加,<br>DDOS防护<br> 禁止ping响应请求<br> TCP SYNCOOKIES<br> TCP STME RAIT 端口1<br> 安全狗邮件告警<br> 过程监控<br> 过程监控<br> 达程监控<br> 达程监控<br> 改件备答量监控<br> 达内者容量监控<br> 达口多防护邮件告警开<br> 或件监控邮件告警开<br> 过程监控邮件告警开<br> 过程监控邮件告警开 | 详情        支持操作          こ无后!        こ无后!          こ死后!        こ死后!          こ窓略!取清窓略!       取清窓略!         1        こ窓略!取消窓略!         1        こ窓略!取消窓略!         1        こ窓略!取消窓略!         1        こ窓略!取消窓         1        こ窓略!取消窓         1        こ窓略!取消窓         1        こ窓略!取消窓         1        こ窓略!取消窓         1        こ窓         1        こ窓         1        こ窓         1        こ窓         1        こ窓         1        こ窓         1        こ窓         1        こ窓         1        こ窓         (修复(F6)]        2 | ;<br>(F8)] [取消忽略(F9)] | 1/3Page_             |
| [Esc]主菜里 [                                                                                                    | [Tab]移动焦点 [: | Shift+Tab/Ctrl+b]反问                                                                                                    | 移动 [Enter]修改 [F1]                                                                                                    | 2]帮助                  |                      |

#### 服务器优化-服务器体检结束

### 8. 软件操作命令汇总

启动 nginx 命令: /etc/init.d/nginx start 停止 nginx 命令: /etc/init.d/nginx stop 重启 nginx 命令: /etc/init.d/nginx restart

启动 php-cgi 处理进程命令: /etc/init.d/php-fpm start 停止 php-cgi 处理进程命令: /etc/init.d/php-fpm stop 重启 php-cgi 处理进程命令: /etc/init.d/php-fpm restart

启动 mysql 命令: /etc/init.d/mysql start 停止 mysql 命令: /etc/init.d/mysql stop 重启 mysql 命令: /etc/init.d/mysql restart

启动 LINUX 服务器安全狗命令: sdui

第7页共18页 客服热线:400-1000-221 网站地址:www.safedog.cn

版权所有|厦门服云信息科技有限公司

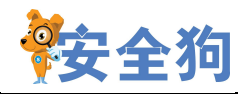

即可进入软件操作界面,首次进入 sdui 界面的首页,连续按 F5 或 CTRL+L 组合键,切换 到合适的显示文字,按 ESC 键可以切换顶部菜单项,按两下 ESC 键会弹出是否退出 sdui 界 面,选择是即退出 LINUX 服务器安全狗。 LINUX 服务器安全狗使用: 查看安全狗服务: service safedog status 启动安全狗服务: service safedog start 停止安全狗服务: service safedog stop 重启安全狗服务: sdstart 重启安全狗云中心命令: runsdcc

在软件的每个界面直接按 F12,可以显示详细的帮助信息。

### 9. 环境配置文件加固

### 9.1. PHP 环境配置文件加固

对 Php 配置文件(/usr/local/php/etc/php.ini)做安全加固,屏蔽风险函数 disable\_functions =exec,passthru,popen,proc\_open,shell\_exec,system,phpinfo,assert 文件类型解析漏洞: 配置 php.ini 中 cgi.fix\_pathinfo=0 #关闭错误信息提示 display\_errors = off display\_startup\_errors = off 关闭全局变量 register\_globals off = 不允许调用 dl off enable\_dl = 关闭远程文件 allow\_url\_fopen off allow\_url\_include = off http only 开启 session.cookie\_httponly = 1 secure 开启 https session.cookie\_secure = 1 适当的 PHP redirects cgi.force redirect = 0 SQL 的安全模式 sql.safe\_mode = on

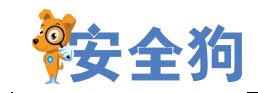

# 10. 加入安全狗"服云"

- 1) 打开安全狗•服云官网 http://fuyun.safedog.cn,注册并创建安全狗服云账号。
- 2) 登录云主机,打开安全狗软件,软件右上角的【加入服云】,如图所示:

| [首页] [防火墙] [主动防御] [                                                                                                    | 系统监控] [系统配置]              | [应用程序配置]                 | 服务器安全狗linux 2.8.19005                              |
|----------------------------------------------------------------------------------------------------|---------------------------|--------------------------|----------------------------------------------------|
|                                                                                                    |                           |                          | [加入服云] [邮件告警] [关于我们]                               |
| 您的利                                                                                                    | 系统处于:健康状态                 | 安全防护设置:【进入】 [6           | 宦时体检 on]                                           |
|                                                                                                    | 请使用云中心帐号登录。老              | 告无帐号,请到fuyun.safedog.cn注 | 册。                                                 |
|                                                                                                    | 帐户名:<br>密码:               |                          |                                                    |
| - <sup>  网络流量-</sup><br>  序号  名称<br>  1   最近10分钟内是否被攻击  否                                                                                                    |                           | <b>汞]</b> [跳过]           | 值<br>  1 %                                         |
| 2          流量统计起始时间          2017           3          流量统计结束时间         12017           4          IP包总按收字节数          5.5M           5          IP包总发送字节数          1.4M           6          TCP接收报文数          5.8K | -12-27 14:36:58<br>B<br>B | 3  内存使<br>4  内存空         | 3790 MEytes<br> 用量  296 MEytes<br> 闲量  3493 MEytes |
| 7 [TCP反迭报义数  5.6K<br>8 [UDP接收报文数  0.0K<br>9 [UDP发送报文数  0.0K<br>[Esc]退出[Tab]移动焦点 [Shift+Tab/                                                                                                    | Ctrl+b]反向移动 [Enter]f      | <u>多</u> 改               |                                                    |

加入服云(软件界面方式)

通过输入服云帐号用户名和密码,自动下载服务器证书,加入服云。 支持两种方式加入服云:

(1)软件界面方式:如上图,在弹出框内输入服云帐户名和密码;

(2) 命令行方式: 输入命令 sdcloud -u 用户名

root@yqy-virtual-machine:/home/yqy/safedog\_linux32# <mark>sdcloud -u 服云帐号</mark> Enter password:

加入服云(命令行方式)

软件界面不支持中文用户名和中文密码,此类情况通过以上命令加入。

软件可以通过下面的命令查看加入服云的命令使用方法: sdcloud -h

| root@yqy-virtual-machine:/ | /home/yqy# | sdcloud -h                     |
|----------------------------|------------|--------------------------------|
| Usage:sdcloud -u your user | name       |                                |
| -h,help                    | Display    | this usage information.        |
| -v,version                 | Display    | the version of this program.   |
| -u,user                    | set the    | account name of server cloud . |

3) 成功加入服云后,利用同一个服云帐号登录云端(fuyun. safedog. cn),即可方便

第 9 页 共 18 页

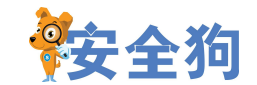

享受云端服务器便捷安全管理。

### 11.注意事项

镜像环境注意事项:

#### (1) 服务器端口开启建议

服务器开启的对外端口越多,风险性就越高,镜像环境只开启 WEB 的 80 端口和远程端口,远程端口做限制 IP 设置,服务器上其他应用可以使用 nginx 转发请求来处理,数据库3306 端口可以限制下 IP,不要直接对外,可以使用 Linux 服务器狗来屏蔽 IP 或者 iptables 命令。

#### (2) 关于 MYSQL binlog 默认是开启状态

MYSQL binlog 默认是开启状态,要关闭,需修改/etc/my.cnf 配置文件,在这个配置文件中,最后面去掉以下内容:

log-bin=mysql-bin

expire\_logs\_days = 7

### 12.附录

教程一: 部署网站

1、在使用镜像安装系统后,在/usr/local/nginx/conf/vhost 目录下,我们可以看到一个默认的 配置文件 test.conf。

关于如何配置网站,我们可以参考该文件中的内容(#号后面为注释说明):

server

{

listen 80 default; #虚拟主机,指定 80 端口

#listen [::]:80 default ipv6only=on;

server\_name www.test.com; #定义使用域名访问

index index.html index.htm index.php;

root /data/wwwroot/; #定义服务器的默认网站根目录位置

第10页共18页

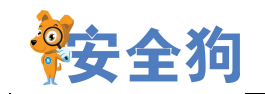

```
#error_page 404 /404.html;
```

```
location ~ [^]\.php(/|$)
```

{

# comment try\_files \$uri =404; to enable pathinfo

try\_files \$uri =404;

fastcgi\_pass unix:/tmp/php-cgi.sock;

fastcgi\_index index.php;

include fastcgi.conf;

#include pathinfo.conf;

}

```
location /nginx_status {
```

stub\_status on;

access\_log off;

}

location ~ .\*\.(gif|jpg|jpeg|png|bmp|swf)\$

expires 30d;

}

ł

```
location ~ .*\.(js|css)?$
```

```
{
```

expires 12h;

}

第 11 页 共 18 页 客服热线 : 400-1000-221

网站地址:www.safedog.cn

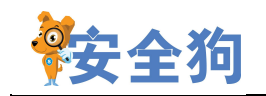

access\_log /usr/local/nginx/logs/access.log access;#访问日志

error\_log /usr/local/nginx/logs/error\_www.test.com.log; #错误日志

}

2、根据以上默认配置,我们进入网站根目录/data/wwwroot/可以看到 index.html 这个文件。 我们直接在浏览器中输入"http://\*.\*.\*"(\*.\*.\*为我们服务器的公网 ip),就默认可以 访问到 index.html 中的内容。

| ← ⇒ C fi |  |
|----------|--|
| Hello!   |  |
|          |  |

在/data/wwwroot/目录下,编辑一个探针 phpinfo.php 文件:

<?php

echo "OK";

?>

我们也可以输入"http://\*.\*.\*.\*/index.php"显示访问 index.php 运行后的结果。当然你输入 一个不存在的文件访问,就会出现 404 Not Found 的错误。

| 安全狗 |            |
|-----|------------|
|     | /index php |
| OK  | index.php  |

# 3、假如我们有个 demo.test.com 的域名的网站需要部署在云主机上。以下我们以部署 phpmyadmin 为例,来详细介绍一下网站的部署:

3.1、首先,我们需要备案此域名。如果没备案域名,此域名会被运营商拉入黑名单不能使 用的哦。针对备案问题,您可以以工单的形式反馈,在这里不再过多阐述。

如果您的域名已成功备案,您需要把此域名解析的 ip 地址设置为云主机的公网 ip。 demo.test.com 是测试的二级域名,由于此域名是在域名商购买注册的,所以我们登陆到域 名的管理后台,在域名管理中,我们增加一个 demo.test.com 的二级域名,记录值即我们域 名解析的 ip,这里填写我们云主机的公网 ip。

| 加解析 导出解析                                                                               | 记录新手引导设置                                                                            |                                                                                    |                                         |              | 快速搜索解析记录 |         |       |
|----------------------------------------------------------------------------------------|-------------------------------------------------------------------------------------|------------------------------------------------------------------------------------|-----------------------------------------|--------------|----------|---------|-------|
| 记录类型 🔺 选择A                                                                             | 主机记录 🔺                                                                              | 解析线路 🔺                                                                             | 记录值                                     | ▲ 填写要绑定的IP   | MX优先级 🔺  | TTL默认即词 | 可 操作  |
| A V                                                                                    |                                                                                     | 默认 ▼                                                                               |                                         |              |          | 10分钟 🔻  | 保存 取消 |
| ] 温馨提示:要将域<br>主机记                                                                      | ▶<br>忆解析为www.example.<br>录就是域名前缀,常见用                                                | .com , 在主机记录(RR)处<br>]法有 :                                                         | 上填写www即可。                               |              |          |         |       |
| ) 温馨提示 : 要将域<br>主机记<br>www : 将域名                                                       | 这解析为www.example.<br>记录就是域名前缀,常见用<br>cexample.com解析为ww                               | .com , 在主机记录(RR)处<br>]法有 :<br>/w.example.com ;                                     | L填写www即可。                               |              |          |         |       |
| <ul> <li>這響提示:要将均<br/>主机记</li> <li>www:将城名</li> <li>@:直接躺</li> </ul>                   | 这解析为www.example.<br>录就是域名前缀,常见用<br>example.com解析为ww<br>新域名,使主机记录为空                  | .com,在主机记录(RR)处<br>]法有:<br>ww.example.com;<br>g,解析后的域名为 exam                       | b填写www即可。<br>nple.com (若不填写:            | 主机记录自动填充@ ); |          |         |       |
| <ul> <li>這書提示:要將調<br/>主机記</li> <li>www:將城名</li> <li>@:直接顧</li> <li>mail:通常被</li> </ul> | 这层解析为www.example.<br>显微是域名前缀,常见用<br>example.com解析为ww<br>计成名,使主机记录为空<br>时用作邮箱服务器前缀,解 | .com,在主机记录(RR)处<br>引法有:<br>ww.example.com;<br>§,解析后的域名为 exam<br>\$新后的域名为 mail.exan | 填写www即可。<br>nple.com(若不填写:<br>nple.com; | 主机记录自动填充@);  |          |         |       |

第13页共18页 网站地址:www.safedog.cn 客服热线:400-1000-221

解析设置

版权所有|厦门服云信息科技有限公司

23

新运维

安全 领先的云安全服务与解决方案提供商

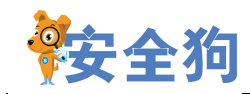

3.2、然后,我们下载 phpmyadmin 的源码部署我们的站点。具体安装部署命令如下:

以下为部署 phpmyadmin:

wget

http://sourceforge.net/projects/phpmyadmin/files/phpMyAdmin/3.5.8.1/phpMyAdmin-3.5.8.1-a

II-languages.zip/download

mv download phpMyAdmin-3.5.8.1-all-languages.zip

rm -rf phpMyAdmin-3.5.8.1-all-languages

unzip pphpMyAdmin-3.5.8.1-all-languages.zip

mv phpMyAdmin-3.5.8.1-all-languages /data/wwwroot/phpmyadmin

chown -R www:www /data/wwwroot/phpmyadmin/

3.3、最后,我们需要配置 nginx,并让 nginx 重新启动,即可完成我们网站的配置。

我们可以在默认的配置文件 testconf 中加入以下内容,也可以在/usr/local/nginx/conf/vhost

目录下新建一个 phpmyadmin.conf 文件(文件名必须以.conf 结尾, phpmyadmin 为自取名称,

可以为其它名称),并且加入以下内容:

server

{

listen 80;

```
server_name demo.test.com;
```

index index.php index.html index.htm;

root /data/wwwroot/;

charset gbk;

access\_log /usr/local/nginx/logs/access/access\_demo.test.com.log combined;

error\_log /usr/local/nginx/logs/error\_demo.test.com.log;

location ~ .\*\.php?\$

{

fastcgi\_pass 127.0.0.1:9000;

#fastcgi\_pass unix:/tmp/php-fcgi.sock;

#### 第 14 页 共 18 页 网站地址:www.safedog.cn 客服热线:400-1000-221 版权所有|厦门服云信息科技有限公司

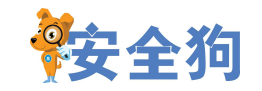

#fastcgi\_pass php;

fastcgi\_index index.php;

fastcgi\_param SCRIPT\_FILENAME \$document\_root\$fastcgi\_script\_name;

include fastcgi\_params;

}

}

3.4、最终我们用命令/etc/init.d/nginx restart 完成我们网站的配置。

然后我们也可以用 http://demo.test.com/phpmyadmin 来访问我们部署的 phpmyadmin,用户

名和密码输入/data/mysql.txt 中存储我们的 mysql 的用户名及密码:

| F → C D | /phpmyadmin/                               |
|---------|--------------------------------------------|
|         | phpMyAdmin<br>欢迎使用 phpMyAdmin              |
|         | 宿虫 - Longunge<br>中文 - Chinese simplified * |
|         | 22 e                                       |
|         | (四)~42:<br>密約:                             |
|         | R.T.                                       |

输入正确的 mysql 用户名及密码后,然后我们就可以访问我们云主机上部署的 mysql 了:

| 安全狗                                                                                | 云安全 新运维<br>领先的云安全服务与解决方案提供商                                                                                                    |
|------------------------------------------------------------------------------------|----------------------------------------------------------------------------------------------------|
| ← → C [                                                                            | phpmyadmin/index.php?db=mysql&token=95219021285721aacb8a13b05741/                                                                                                    |
| phpMyAdmin<br>全 到 @ @ @<br>@<br>(最近使用的表) •<br>information_schema<br>inysql<br>test | ● 数据库       ■ 双4       ▲ 状态       ● 日户       ● 日本       ● 日本 |
|                                                                                    | /htxl改当<br>参 语言 - Language ②: 中文・Chinese simplified ・<br>● 主題: pmahomme ・<br>・ 字号: 82% ・<br>参 重多设置                                                                                                    |

教程二:将网站迁移至数据盘

用镜像生成系统后,网站的数据目录都默认在系统盘的/data/wwwroot/目录下。如果您的应用数据量较大,系统盘默认的 20G 大小可能不够用。这需要我们将网站迁移至数据盘中。

1、首先分区并格式化我们的数据盘。如果已经格式化数据盘,此步可以不用做。

2、以《附录教程一:部署网站》为例,然后我们执行以下命令迁移 phpwind 至数据盘中:/etc/init.d/nginx stop #首先停止 nginx 服务

cd / #进入根目录下

mount /dev/xvdb1 /mnt/ #将第一块数据盘挂载至 mnt 目录下,也可以根据您自己的需要, 挂载至其他数据盘中。这里也可以尝试: mount /dev/xvdb1 /data/wwwroot/直接把 /data/wwwroot/目录挂载在数据盘中,似乎更加方便。

mkdir -p /mnt/www /mnt/log

cp -a /data/wwwroot//phpmyadmin /mnt/www/ #将数据迁移至数据盘中

3、vi /usr/local/nginx/conf/vhost/phpmyadmin.conf 将:

root /data/wwwroot/;

更改为:

root /data/wwwroot//phpmyadmin

4、启动 nginx 完成迁移:

#### 第 16 页 共 18 页 客服热线: 400-1000-221

网站地址:www.safedog.cn

版权所有|厦门服云信息科技有限公司

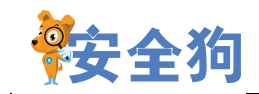

/etc/init.d/nginx start

教程三:将 mysql 迁移至数据盘中

镜像部署的 mysql 的安装目录及数据目录都存放在系统盘中,同样考虑到系统盘空间不够用的情况,后面如果我们部署的 mysql 数据量很大,这里就需要我们将我们的 mysql 迁移至数据盘中。mysql 迁移至数据盘中,一般指将 mysql 的数据目录迁移至数据盘中。具体操作步骤可以参考如下:

1、首先格式化磁盘,并将数据盘挂载在 mnt 目录下(根据您自己的需求,也可以挂载在其他目录下)

mkdir -p /mnt/data

2、用 mysqldump 命令导出您项目所有的数据, 命令参考如下:

mysqldump -p --all-databases > all.sql

3、停止 mysql:

/etc/init.d/mysql stop

4、vi /usr/local/mysql/etc/my.cnf 将文件中 "datadir=/usr/local/mysql/var"中的目录地址更改为您迁移至数据盘中的目录地址,即 "datadir=/mnt/data"。

5、然后用以下命令初始化一个全新的数据库环境:

/usr/local/mysql/scripts/mysql\_install\_db --basedir=/usr/local/mysql --datadir=/mnt/data --user=mysql

值得注意的是 datadir 为您 mysql 的数据目录。

6、启动 mysql, 然后将数据还原至新的数据盘中:

/etc/init.d/mysql start

mysql < all.sql

/etc/init.d/mysql restart

教程四:如何配置 mysql 远程连接

很多用户反馈,用镜像生成系统后,云主机本地能够连接 mysql,为何远程连接不上 mysql 呢?这是因为默认安装的 mysql,出于安全考虑,只能本地连接。如果您需要远程连接,这里就需要设置一下 mysql 的权限表。具体设置的步骤如下:

#### 第 17 页 共 18 页

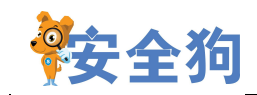

1、在您的云主机上连接进入 mysql。

2、执行以下 mysql 命令:

use mysql #打开 mysql 数据库

#将 host 设置为%表示任何 ip 都能连接 mysql,当然您也可以将 host 指定为某个 ip

update user set host='%' where user='root' and host='localhost';

flush privileges; #刷新权限表, 使配置生效

然后我们就能远程连接我们的 mysql 了。

3、如果您想关闭远程连接,恢复 mysql 的默认设置(只能本地连接),您可以通过以下步骤操作:

use mysql #打开 mysql 数据库

#将 host 设置为 localhost 表示只能本地连接 mysql

update user set host='localhost' where user='root';

flush privileges; #刷新权限表, 使配置生效

备注: 您也可以添加一个用户名为 safedog, 密码为 123456, 权限为%(表示任意 ip 都能连

接)的远程连接用户。命令参考如下:

grant all on \*.\* to 'safedog'@'%' identified by '123456';

flush privileges;

教程五: PHP 限制执行路径

出于安全考虑,镜像中安装的 PHP 默认限制执行路径,只允许/data/wwwroot/下的 PHP 文件。

具体配置/usr/local/php/etc/php.ini 如下:

open\_basedir = /tmp:/data/wwwroot/

那如何增加路径呢,我们只需将上述配置文件增加相应路径,比如:要增加/home/web001,

把"open\_basedir = /tmp:/data/wwwroot/"改为

"open\_basedir = /tmp:/data/wwwroot/:/home/web001"

然后重启 PHP 进程, 命令: /etc/init.d/php-fpm restart, 即可。

关于如何配置 php 和 nginx,这里不做过多介绍,这块网络上有很多教程,大家自行参考。

#### 第 18 页 共 18 页